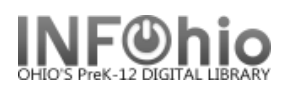

- 1. *Click* on User Maintenance wizard group.
- 2. Click on Remove User Wizard.

Remove User: Removing User screen displays.

- 3. *Locate* the appropriate user.
- 4. *Review* the user information. If this is the correct user, *select* the Remove User button; if not, *select* the Do Not Remove User button.
- 5. (Name of User) Removed screen displays.
- NOTE: If the user has transactions, you will not be allowed to remove him or her.